# MSS: Adding Schedules to a Time Card

Job Aid

A schedule can be added to an employee's time card using either the Pencil icon menu or the convenience menu if this preference has been enabled.

# Pencil Icon Menu

|   | Dete                 | Sch    | edules        | F                | ounches | Haura    |  |
|---|----------------------|--------|---------------|------------------|---------|----------|--|
|   | Date                 | Start  | End           | IN               | OUT     | Hours    |  |
|   | AUG                  |        |               |                  |         |          |  |
| Ø | 12<br>Scheduling     | >      | Define Schedu | le for Day       |         |          |  |
|   | Transactions         | >      | Off for Day   | -                |         |          |  |
| Ø | Credit               | >      | Flex Schedule | on Day           |         |          |  |
|   | Pay to Start/E       | End >  | Add Schedule  | for Day          |         |          |  |
| B | Notes/Comm           | ents > | Scheduled Abs | ences >          |         |          |  |
|   | Workgroup            | >      | Quick Schedul | es >             |         |          |  |
|   | Daily                | >      |               |                  |         |          |  |
| Ø | Incidents            | >      |               |                  |         |          |  |
|   | Lunch Waive          | r/s    |               |                  |         |          |  |
| Ø | Administratio<br>Mon | n >30a | 5:00p         | <b>≗</b> + 7:30a | 0       | Rg1 0:00 |  |

### **Convenience Menu**

| Data |                         | Schedules  |                                   |                       | Punches |         |       | Haura |      |
|------|-------------------------|------------|-----------------------------------|-----------------------|---------|---------|-------|-------|------|
|      | Date                    | S          | Start                             | End                   | IN      |         | OUT   | Hours |      |
| Ø    | 11<br>Wed               |            | 8:30a                             | 5:00p                 | 8:22a   | $\odot$ | 5:06p | Rg1   | 8:42 |
| Ø    | AUG<br><b>12</b><br>Thu | Def        | fine Sched                        | ule for Day           |         | $\odot$ |       |       |      |
| Ø    | AUG<br>13<br>Fri        | Off<br>Fle | for Day<br>x Schedul<br>d Schedul | e on Day<br>e for Dav |         | $\odot$ |       |       |      |
| Ø    | AUG<br><b>14</b><br>Sat | Sch<br>Qui | heduled Al                        | osences ><br>ules >   |         | $\odot$ |       |       |      |

The convenience menu must be enabled in the Preferences settings for the time card. Click the Preferences button and enable the Show Conveniences Menu check box in the Preferences panel.

| Dorothy > Preferences    | Service    |  |
|--------------------------|------------|--|
| Department               | Line       |  |
| Production               | Green Line |  |
|                          | Þ          |  |
| Preferences              | $\bigcirc$ |  |
|                          |            |  |
| Show Time Card Triggers: |            |  |
| Show Inactive Triggers:  |            |  |
| Show Incidents:          |            |  |
| Show Latest Date First:  |            |  |
| Skip Future Dates:       |            |  |
| Skip Weekends:           |            |  |
| Hide Notations:          |            |  |
| Compressed Layout:       |            |  |
| Show Convenience Menus:  |            |  |
| Show Summaries Window:   |            |  |

# Adding a Normal Work Schedule

To add a normal work schedule to an employee's time card, click the pencil icon or convenience menu in the Schedules column of the time card. Select the Define Schedule for Day menu item.

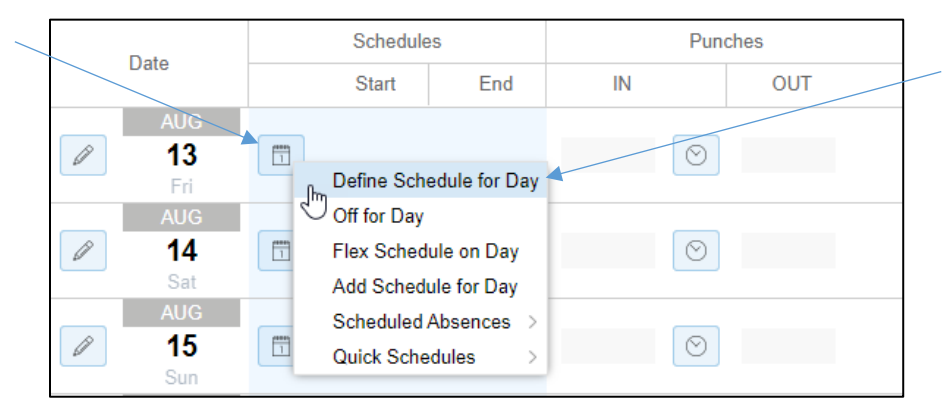

Enter the date of the schedule and select the **Normal Work Schedule** option in the Type of Schedule drop-down list.

| chedule Properties – |                      |        | Workgroup   |            |  |
|----------------------|----------------------|--------|-------------|------------|--|
| Date:                | 8/13/21              |        | Location:   | Canton     |  |
| Type of Schedule:    | Normal Work Schedule | ~      | Department: | Production |  |
| Benefit:             | Sick                 |        | Line:       | Green Line |  |
| Start Time:          | 8:00a                |        | Position:   | Assembly   |  |
| End Time:            | 4:30p                |        |             |            |  |
| Hours:               | 8:00                 |        |             |            |  |
| Rate:                | 0.0000               |        |             |            |  |
| Schedule Style:      | None                 | $\sim$ |             |            |  |

Select the Start and End times for the schedule. The Hours field is automatically set when the start and end times are entered. Adjust the pay rate for the schedule by entering a new rate in the Rate field. Adjust the workgroup levels to select an alternative workgroup from the employee's home workgroup.

Browser profile configuration determines whether the rate field and workgroup fields are included in the schedule properties.

# Adding a Flex Schedule

A flex schedule is a set number of hours an employee will work in a day. No start and end times are defined for the schedule, only the number of hours to be worked. Employee choose when to work on the flex day, punching in and out in order to record the time worked.

To define a flex schedule for a specific day, click the pencil icon or convenience menu in the Schedules column of the time card. Select the Flex Schedule on Day menu item.

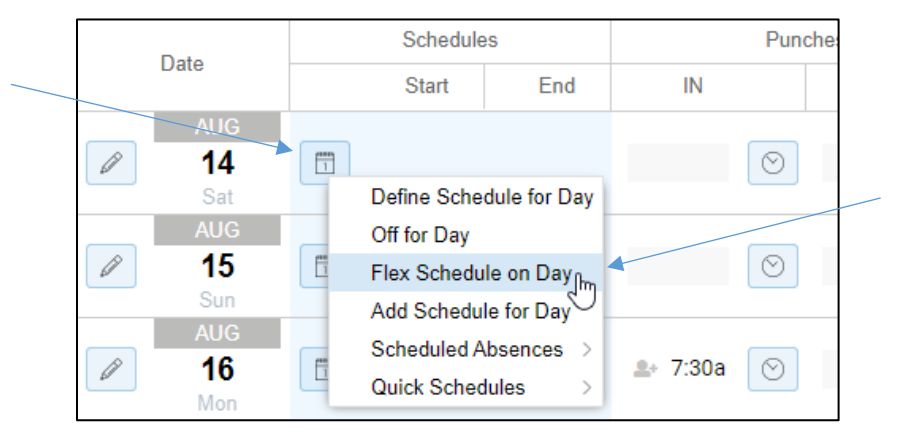

| Date |     | Schedules |      |    | Punches | Hours |       |
|------|-----|-----------|------|----|---------|-------|-------|
|      |     | Start     | End  | IN | OUT     |       | nours |
|      | AUG |           |      |    |         |       |       |
| Ø    | 12  | Flex      | 8:00 |    |         |       |       |
|      | Thu |           |      |    |         |       |       |

The Flex schedule will appear in the time card with the default 8:00 hours.

# Adding a Quick Schedule

To add a predefined schedule configured in the system, click the pencil icon or convenience menu in the Schedules column of the time card. Select the Quick Schedules menu and select a schedule from the list of schedules.

| Defin  | e Schedule | ofor Day       |                     |                        |  |
|--------|------------|----------------|---------------------|------------------------|--|
| Off fo | r Day      |                |                     |                        |  |
| Flex S | Schedule o | n Day          |                     |                        |  |
| Add S  | chedule fo | or Day         |                     |                        |  |
| Schee  | duled Abse | nces >         |                     |                        |  |
| Quick  | Schedule   | s>             | 8:30a/ 5:00p ( 8:30 | a/ 5:00p)              |  |
|        |            | 0              | 8:00a/ 4:30p ( 8:00 | a/ 4:30p) 🕇            |  |
| 30a    | 5:00p      | <b>≗</b> + 7:3 | 9:00a/ 5:00p ( 9:00 | a/ 5:00p) <sub>1</sub> |  |

## **Scheduling Absences**

Absences can be scheduled several ways in the time card:

- Off for Day
- Schedules Absences
- Absence Planned schedule

### Off for Day

To remove a schedule from an employee's time card, click the pencil icon or convenience menu in the Schedules column of the time card. Select the Off for Day menu item.

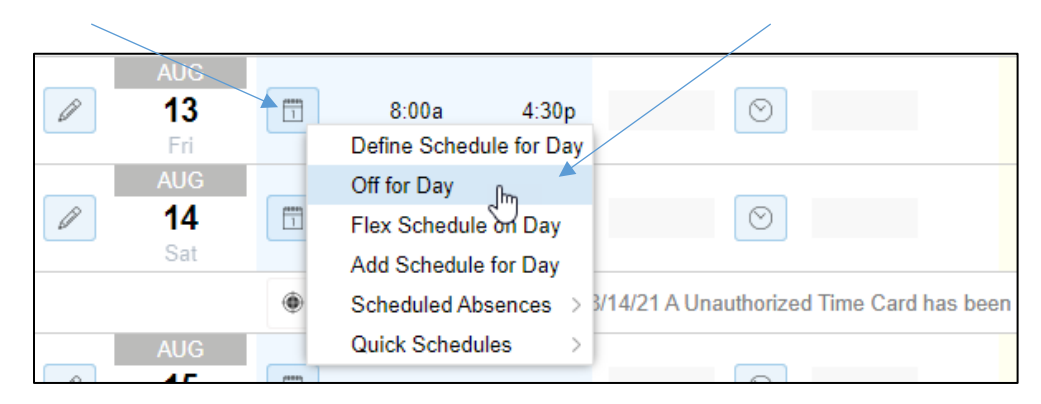

The schedule times will be removed for the date selected.

#### Scheduled Absences

To schedule time off using benefit hours, click the pencil icon or convenience menu in the Schedules column of the time card. Select the Scheduled Absences menu and one of the benefit menu items, such as Vacation, PTO or Sick for the entire schedule on the date. To schedule an absence using a benefit for only part of the schedule, use the Define Schedule for a Day - Absence Planned menu item.

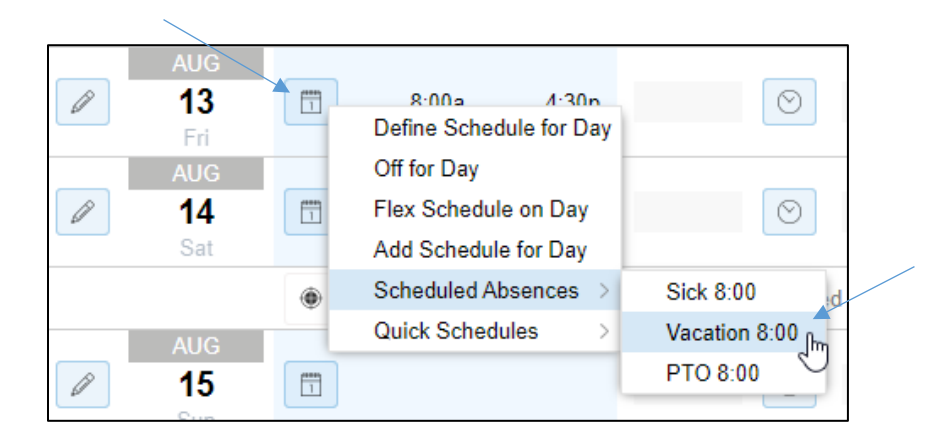

If the employee's benefit balance does not have enough hours to cover the 8 hours of benefit, an error message will appear in the time card below the schedule. The error will indicate the benefit you selected and amount left in that benefit bank.

| Ø | AUG<br><b>26</b><br>Thu | 1 | Sick              | 8:00          |    |
|---|-------------------------|---|-------------------|---------------|----|
|   |                         | í | Insufficient Bene | efits Sick 2: | 39 |

# Absence Planned Schedule

An absence planned schedule, sometimes called a, "benefit schedule," is scheduled time off that specifies a benefit, such as vacation, sick, or PTO. On the scheduled day, the system automatically credits time from the benefit bank to the employee's time card. Absence planned schedules are used for time off that is approved and scheduled in advance. Using benefit time to pay for last minute absences is typically handled through time card credits, rather than changing a work schedule to an absence planned schedule. By leaving the work schedule in place, an absent exception remains on the employee's record.

To schedule an absence using benefit hours for all or part of a schedule, click the pencil icon or convenience menu in the Schedules column of the time card. Select the Define Schedule for Day menu item.

|   | AUG  |                                          |  |
|---|------|------------------------------------------|--|
| Ø | 30 1 | 🛅 8:00a 4:30p 🖓 🙃 8:00a 🕑 🙃 4:30p        |  |
|   | Mon  | Define Schedule for Day                  |  |
|   | AUG  | Off for Day                              |  |
| Ø | 31   | 🗍 Flex Schedule on Day 🙃 8:00a 🔗 🙃 4:30p |  |
|   | Tue  | Add Schedule for Day                     |  |
|   | SEP  | Scheduled Absences                       |  |
| a | 1    | 🗍 Ouisk Schodulos 🖓 🖓 8:00a 🚫 🖓 4:30p    |  |
|   | Wed  |                                          |  |

In the Add Schedule window, select Absence Planned for the type of schedule and select the type of benefit from the Benefit drop-down list.

|       |                   |                 |        | Workgroup   |            |                                        |
|-------|-------------------|-----------------|--------|-------------|------------|----------------------------------------|
| aule  | Date:             | 8/30/21         |        | Location:   | Canton     |                                        |
| :t    | Type of Schedule: | Absence Planned | ~      | Department: | Line       | ```                                    |
| fit   | Benefit:          | ► PTO           | ~      | Line:       | Line Float | ```                                    |
|       | Start Time:       | 8:00a           |        | Position:   | Forklift   | `````````````````````````````````````` |
| total | End Time:         | 4:30p           |        |             |            |                                        |
| tof   | Hours:            | 2:00            |        |             |            |                                        |
| ice   | Rate:             | 0.0000          |        |             |            |                                        |
|       | Schedule Style:   | None            | $\sim$ |             |            |                                        |

Enter the total number of hours for the absence in the Hours field. The default total hours is 0:00 if a time is not entered in this field.

The scheduled absence selected benefit and total hours are displayed in the time card.

|   | AUG |   |     |      |     |      |
|---|-----|---|-----|------|-----|------|
| Ø | 30  | 1 | PTO | 2:00 | РТО | 2:00 |
|   | Mon |   |     |      |     |      |

©2024 Attendance on Demand, Inc. All rights reserved. Attendance on Demand is a registered trademark of Attendance on Demand, Inc. (AOD). Nothing contained here supersedes your obligations under applicable contracts or federal, state and local laws in using AOD's services. All content is provided for illustration purposes only.